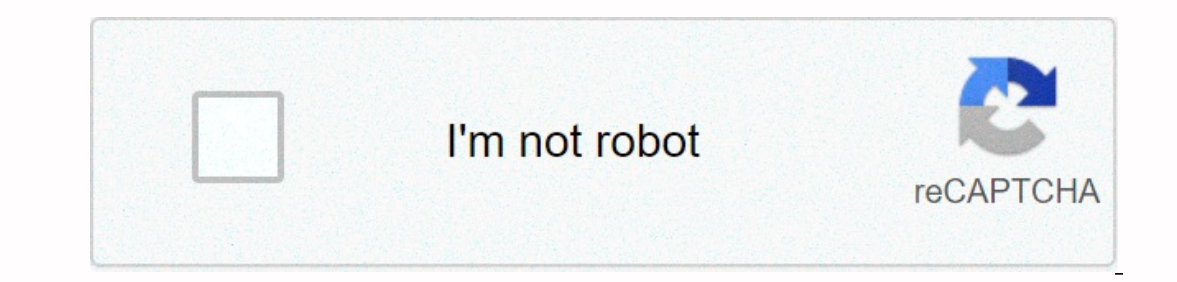

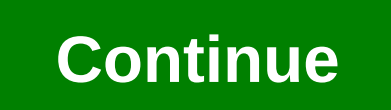

## Else if in c sharp

A Turnitin submission ID is a unique numeric ID number assigned to each submission made to Turnitin. This ID is included with your digital receipt, which appears on the screen after sending. Digital receipt can be saved or printed by clicking the printer icon in the Turnitin Document Viewer/Feedback Studio. There are a range of self-resources available, see This guide explains how to view a submission you've already submitted to a Turnitin assignment, and how to check and print the submission ID for your submission ID for your course, find the content area where the submission link is located and click it (e.g. Assignments). 2. Find the Link Turnitin Assignment, which looks similar to the screenshot above, but will have a different name. Click on the link with the text View / Complete. This will take you to your assignment. This is the same link you will review the submission you created and gain access to related material, including information about your assignment, and similarity reports/feedback/figures. The availability of similarity reports/feedback/figures. The availability of similarity reports/feedback/figures. The availability of similarity reports/feedback/figures. The availability of similarity reports/feedback/figures. The availability of similarity reports/feedback/figures. series of different buttons, depending on whether the expiration date of the assignment has expired or not, and depending on how your tutor set up the command. Generally, you'll need to click the View button (it doesn't matter if it's blue or gray in this case) 4. After you click the display button, your submission will load into a new window. View information about your submission 5. Use the side panel on the right to search for the i button. Click this button to view information about your submission and is the same number that appears on the screen immediately after you've been successfully submitted. You will usually also be sent this by email. Download a copy of your receipt 7. To download a copy of your receipt, do so by clicking the download button and then selecting Digital Receipt Go to the content feedback StudioInstructorWebsite You find submission information in the Turnitin Feedback Feedback document viewer. Click the Circled I icon in the Toolbar Submission Tools section. A large box appears on the screen with all the information we have on this paper, such as the date of submission number. To allow more than one, you must choose to allow resubmissions by selecting immediate (reports may override until expiration date) to generate similarity report in your assignment. ×Sorry to interruptCSS error when creating or joining an account - Join an account From your instructor's home page, click the Join Account tab. The member's account ID and password are required and can only be obtained from your account administrator. Note: With one Turnitin administrator of each institution. Need further guidance? Read more... Create an account or join - Join an account as TA On your instructor's home page, click the Member Account (TA) tab. The password of the masterclass ID and the ta member password, and then click Send. Need further guidance? Read more... Manage Classes - Create a class Click the Add Green + Class button. Enter all class data. If you add a masterclass, you'll also need to enter a TA join password. Your class registration and ta-join password must be between 4 and 12 characters. Click Submit. Need further guidance? Read more... Manage Classes - Change the password of a class enrollment on your instructor's homepage, click the edit icon (just tooth). On the Class Update page, change the class enrollment password, and then click Send. Manage Classes - Reactivate an expired class finish date, and then click Send. Need further guidance? Read more... Manage Classes -Copy a class From your instructor's home page, click the copy icon. On the copy class, and then click Save. Need further guidance? Read more... Manage Classes - Edit An LMS assignment created through an LMS can only be edited within the LMS in which they were created. Therefore, you do not edit your lessons on Turnitin.com or Turnitin.com or TurnitinUK.com. You may receive an error message stating that editing is disabled for this native accounts when setting your institution's Turnitin license all classes in that account will be changed to read-only/expired mode. Your institution's Turnitin account is refreshed, your lessons will be available again. Note: Student submissions are not available again. Note: Student submissions are not available for inactive account is renewed, submissions will become available again. Manage assignments - Create an assignment on your instructor's homepage, click the class title. Click the Green button + Add assignment. Select Document Assignment type, and then click Send. Need further guidance? Read more... Manage Assignments - Apply online layout settings To your instructor's homepage, click the class title. Click More Actions, and then click Edit Settings. Select + Optional settings and scroll down to GradeMark. From here you can change your category and ETS® e-rater® settings. Select + Optional settings and scroll down to GradeMark. From here you can change your category and ETS® e-rater® settings. Select + Optional settings. Select + Optional settings. Select + Optional settings and scroll down to GradeMark. From here you can change your category and ETS® e-rater® settings. at the top of your instructor's home page. Under Account Settings, make sure Quick Send activates Yes, and then click Submit. Enter the submission information and choose the file you want to upload, and then click Upload. Check your submission, and then click Confirm. Need further guidance? Read more... Manage assignments - With the Assign inbox, on the instructor's home page, click the class title. Click View for the command you want to open. Use the Assign inbox to view submissions you or your students have created. Use the Assign inbox to organize student documents or display GradeMark reports. Need further guidance? Read more... Manage Assignments - View submitted documents in the document viewer From your instructor's home page, click the class title. Click the class title. Click the title of the document to open. Click the title of the document to open the Document to open the Document viewer. Need further guidance? Read more... Manage assignments - Expand an assignment From your instructor's home page, click the class title. Click More Actions, and then click Edit Settings. On the Class Update page, change the assignment finish date, and then click Send. Manage - Resubmit Clicks Olick on the teacher's title on your instructor's homepage. Click More Actions, and then click Send. Manage - Resubmit Clicks Olick on the teacher's title on your instructor's homepage. Click More Actions, and then click Send. Manage - Resubmit Clicks Olick on the teacher's title on your instructor's homepage. Click More Actions, and then click Send. Manage - Resubmit Clicks Olick on the teacher's title on your instructor's homepage. Click More Actions, and then click Send. Manage - Resubmit Clicks Olick on the teacher's title on your instructor's homepage. section for student submissions. Select immediately (can transfer reports to expiration date). Click Submit. Need further guidance? Read more.... Manage commands - Explained the post date is the date when grades and flagged documents are released for student viewing, which means that all students in a class receive their feedback on student papers. However, if you prefer that feedback be released to students prior to the expiration date, this is also possible. For PeerMark commands, the post date should always be after the expiration date. Note: Students will not have access to grades or documents that are reviewed using online review tools or PeerMark until the date/time of the assignment message has expired. Manage Commands - Edit Outside of an LMS assignment created through an LMS, it can only be edited within the LMS in which they were created. Therefore, you do not edit your lessons on Turnitin.com or TurnitinUK.com. You may receive an error message stating that editing is disabled for this native account. Need more... Manage Assignments - Opt Against Saving Submissions to the Turnitin Database When a paper is submitted to Turnitin, the papers are generally stored in the Turnitin student storage database; This is to ensure that if the same paper (or parts of the paper) are resubmitted, Turnitin will be able to find the contest and mark this as possible plagiarism. This functionality is enabled by default. Instructors can choose not to submit documents stored in a database. When creating a new assignment, do the following: Click the class name. Click the + Add assignment button, and then choose Paper Mapping. Create a name for the assignment and set the start, due, and post dates. Click the Optional Settings link at the bottom of the page. Scroll down to the send to: drop-down list. Don't select a repository. Click Submit to save this assignment. To change the settings for an existing assignment, do the following: Click the class name. Click More Actions for the assignment you want to edit. Click the Optional Settings link at the bottom of the page. Scroll down to the Send to: drop-down list. Don't select a repository. Click Submit to save this assignment. Note: The new settings will only affect future submissions and unsubmitted documents. Need more information? Read more... Manage Commands - View paper information Click the relevant class name in which the document is located. Click the paper information, which the paper information, which includes, among other things, pieces of information, including the submission ID, the number of vords, the number of resubmitted data and the last title. To create a new assignment that allows late entries, click the Green + Add Assignment button, select Document Assignment as assignment type, and then click Next Step. To edit an existing assignment to allow late submissions, click More Actions next to the assignment details, as well as any optional settings. To allow late entries, make sure yes is selected under the optional setting: Allow entries after the expiration date. Click Submit. Submit documents for students - Upload one file Click the class name for the assignment you want to open. In the Actions column, click View for the assignment you want to open. In the Actions column, click The Send drop-down list: at the top of the page. If Cut & amp; Paste Upload or Zip File Upload is selected, you'll need to change it before proceeding. If you submit an application on behalf of an unregistered Student from the Author drop-down list, and then enter the student's first and last name, as well as the title of the entry. If you submit an application on behalf of a registered student, select the name from the Author drop-down list and enter the submission title. Choose your file on your computer, Dropbox, or Google Drive by clicking the respective buttons under Choose the file you want to upload to Turnitin: By clicking the respective buttons under Choose the file you want to upload to Turnitin: By clicking the respective buttons under Choose the file you want to upload to the file you want to upload Drive, you'll need to sign in to these third-party services before you find and select your file. Once you've selected your file, click the Upload button. Turnitin processes the file, which takes no longer than two minutes. After uploading, an example of the file appears on the right side of the page. Confirm the submission by clicking Confirm. At the bottom of the page, you'll see a confirmation screen with a submission ID. Make a note of this for reference. Note: You must choose a registered students can see the results of your entry, i.e. the Submit Student Documents - Upload multiple files From your instructor's home page, click the class title. Click More Actions and Send. Click Upload Multiple File from the Send drop-down menu: Click the Choose file to select files from your device. Allow the paper to process, and then select the student you submit on your behalf is not enrolled in the class, enter his first and last name in the specified text fields. Please enter the entry title. Repeat this process for every multiple uploads. To exclude the possibility of sending selected documents to Turnitin, use the check boxes next to the paper to disable them. Click the Upload All button to upload the files to Turnitin. To cancel the operation, click Delete All below the list of uploaded documents. The next page will notify you of the files that have been accepted, along with all files that have been rejected, which review. Once you've viewed all your uploaded files, click Send. You will be directed to the assignment inbox, where all submissions to the assignment will be listed. Submit documents for students - Upload issues If a command is set to allow a file type, Turnitin accepts any file that is less than 40 MB (or about two million characters), at least 25 words, less than 400 pages long. Paper must not contain spaces between each letter (l i k e t h i s). If the assignment is set to Allow Only File Types that Turnitin can check for originality, only files that generate similarity reports may be sent to the assignment. Turnitin currently accepts the following file types to generate similarity reports: Microsoft Word® (.doc/.docx) OpenOffice Text (.odt)2 Google Drive to upload .gdoc files) WordPerfect® (.wpd) PostScript (.ps/.eps) Adobe® PDF Microsoft PowerPoint® (.pptx, .pptx, .pp format (.rtf) Plain text (.txt) Hangul Word Processor file (.hwp) Please note that we do not support: Microsoft Excel (.ods). If you're using an unsupported word processor, you may need to save the file as .txt or .rtf file to upload to Turnitin. If you're using Google Drive<sup>™</sup> online storage service, third-party cookies in your browser should be allowed, or attempts to sign in to Google Drive fail. Please note that Google Drive fail. Please note that Google Drive functionality is not supported with IE8 or lower. Need further guidance? Read more... Manage students - Lock students and Students and Students and Students and Students or lower. Need further guidance? user profile. If you lock a student, the student profile cannot access the class. From your instructor click the students should only be removed to lock or unlock, and then click OK. Do you need more guidance? Read more... Manage Students - Students remove Students should only be removed from a class if you are absolutely certain that the student's user profile and its submissions are no longer needed. Fallen students tab. Click the recycle bin icon next to the student you want to remove, and then click OK. Need further guidance? Read more... Manage Students - Add students individually On your instructor's homepage, click on the lesson title. On the class home page, click the Students tab. Click the Add Students to a list On your instructor's homepage, click on the teacher's title. On the class home page, click the Students tab. Click the Upload Student List button. Choose the file you want to upload, and then click Upload List. View your uploaded list in Turnitin and click Yes, Send. A student list must be provided. To create your list, see our sample for word text, plain text, and Excel formatting. Need further guidance? Read more... Manage students - Allow students to enroll from your instructor's homepage, write down the relevant seven-digit class ID and enrollment password with your students. Need further guidance? Read more... Manage Students to enroll if you're having trouble adding students to enroll if you're having trouble adding students to enroll if you're having trouble adding students to enroll if you're having trouble adding students. The following information can help resolve student limit issues you encounter: Multiple enrollments: Multiple enrollments can occur when one student to support the Turnitin instantly and click the Raise a ticket button at the bottom of this page. Our support team can merge multiple accounts into one, while retaining student submissions, provided the student can prove ownership of each email address. Students must specify which email address is consolidated, this process is consolidated, this process is consolidated. You also review and delete multiple enrolments (duplicate accounts) of the same student by following these steps: On the instructor's home page, click the relevant class name. Click the drop icon (trash) icon for all duplicated student names except the version with the most recent date. Note: When a student sin expired classes do not count towards your institution's student limit. If instructors don't run outdated classes, students in expired classes do not count towards your institution's student account is removed from a class, their submissions are also deleted. Gradient unused classes. You run unused classes by doing the following: On the instructor's homepage, click the edit icon (tooth and best) for that class. On the Class Update page, change the class's end date in the near future, and then click Send. Similarity reports – Viewing a similarity report from the Turnitin Classic document viewer... Click the filter icon and settings (funnel) in the lower-left corner. Choose to exclude quotes, quotes, and/or bibliography, and then click Apply Changes. Need further guidance? Read more... Similarity Reports – Interpretation of a similarity report Turnitin does not check for plagiarism in a piece of work. We check a student's work against our database. If there are cases where a student's writing is similar to or matches one of our sources, we will mark this for your review. Our system uses an advanced algorithm to find the 'best' sources that overlap the same matching content in a selected match summary source. If your student has used quotes and made correct reference, there will still be cases where a match is found. The likeness score makes you aware of problem areas in a student's paper; you then use this as a tool as part of a larger process, to determine whether the agreement was acceptable. The similarity percentage indicates the overall similarity score of paper, based on how much matching text has been found (as a percentage of the total text in the submission). A breakdown of the color-coded scores is below: Blue - 0% (a valid result) Green - 1-24% Yellow - 25-49% Orange - 50-74% Red - 75-100% Once you see the percentage icon, it means that the report has been generated. By clicking the icon, clicking, loaded into the document viewer... Similarity Reports - Except quoted material from the Turnitin Classic document viewer... Similarity Reports - Except quoted material from the Turnitin Classic document viewer... Similarity Reports -Except for small matches of the Turnitin Classic document viewer ... Click the filter icon and settings (funnel) in the lower-left corner. Choose to exclude matches less than a certain percentage of words. Click Apply Changes. Need further guidance? Read more... Similarity reports – Generating a new likeness report from the Turnitin Classic document viewer... Click the filter icon and settings (funnel) in the lower-left corner. Click New Report, check the alert information, and then click OK. Note: Generating the new reports and digital receipts from the Turnitin Classic document viewer... Click the printer icon in the lower-right corner. To download the likeness report, activate the similarity layer, and then click download PDF from the current view. To download the digital receipt, click Download the digital receipt for printing. Need further guidance? Read more... Similarity Reports - Generation Timescale Report The similarity report for a first file/paper submission is created within about ten minutes. Note: It takes 24 hours for similar reports to be regenerated for resubmitted assignments; the similarity report and the likeness score (percentage) are not apply when an instructor submits on behalf of a student (after removing the original submission from the inbox). Need further guidance? Read more... Similarity Reports - Request match document from another institution, you request to view this document with another institution. Turnitin does not take care of the paper exchange directly, but we do facilitate the transaction. Due to Turnitin's security and privacy policies associated with the student paper database, this information must be passed from instructor to instructor to instructor outside Turnitin. From the Classic document viewer... Click the match summary icon (chart) in the lower-left corner. In the Match Summary side panel, click the arrow next to the student's paper source to reveal the match breakdown. Hover over the entry you want to display, and then click the arrow up. The Request Paper page appears. Click the request to view this paper button. A request to view this paper button. A request to view this paper button. A request to view this paper button. If the instructor responds to your request, the paper is copied to the body of the return mail. Note: It's the instructor's choice that you'll contact about whether they decide to share the document. If the instructor who receives the request decides to share the paper, the process is as follows: The instructor receives an email requested). At this point they can choose to answer. If they select reply, the original paper must be transferred to the body of the reply email. The instructor who submits the request must have received the instructor's email, which gives them access to the corresponding paper. Communication, at this point, can continue between instructor's email, which gives them access to the receiving instructor might use an email client that strips the content or accidentally overrides or deletes it. Turnitin does not play a role in an application for match paper after the original application has been made. Similarity Reports - Self-match causes for submission If a student submits the same document for multiple assignments (including revision assignments) in the same class, these documents do not match in a similarity report. This allows students and instructors to use the turnitin similarity report as part of the assessment and re-entry process, without generating a 'false positive'. Note: Similar documents the same instructor submits the same paper as an 'unregistered student' for the assignment, thiis corresponds to the student's paper. Similarity Reports - Choose against saving entries from the Turnitin student storage database; This is to ensure that if the same paper (or parts of the paper) are resubmitted, Turnitin will be able to find the contest and mark this as possible plagiarism. This functionality is enabled by default. Instructors can choose not to submit documents stored in a database. When creating a new assignment, do the following: Click the + Add assignment button, and then choose Paper Mapping. Create a name for the assignment and set the start, due, and post dates. Click The Optional Settings link at the bottom of the page. Scroll down to the Send to: drop-down menu drop-down menu. To change the settings for an existing assignment, do the following: Click the class name Click More Actions for the assignment you want to edit edit Edit settings in the drop-down menu. Click the Optional Settings link at the bottom of the page. Scroll down to the Send to: drop-down menu drop-down list. Don't select a repository. Click Submit to save this assignment. Note: The new settings will only affect future submissions and unsubmitted documents Do you need further guidance? Read more... Similarity reports - Except for sources from the document viewer... From the Turnitin Classic document viewer... Click the match summary icon (chart) in the lower-left corner. Move over the match distribution. Click the Exclude Resources button, and then use the check boxes to exclude the relevant sources. As you click to exclude resources, the number of selected sources is counted in the Exclude red button. Click the Red Exclude button to exclude the selected sources from the likeness report. Your recent exclusions will provide you with an updated likeness score. Need further guidance? Read more... Similarity Reports - View and restore exclusion sources from the Turnitin Classic Document Viewer... Click the Excluded Resource View/Edit icon (not an item) in the lower-left corner. To restore only a select few resources, use the check boxes to create your selection, and then click the Restore All button. Your restore all excluded resources, use the check boxes to create your selection, and then click the Restore All button. Your restore all excluded resources, use the check boxes to create your selection, and then click the Restore All button. QuickMarks from the Turnitin Classic document viewer... Make sure the GradeMark layer is active. Click the QuickMark Manager (key) icon on the QuickMark sidebar. Click the + icon next to MARKERINGen. Enter your QuickMark data, and then click Save. You can now apply this QuickMark to a paper by closing the QuickMark manager, selecting the chosen set from the drop-down menu, and then dragging the QuickMark comment anywhere on top of the paper. Need further guidance? Read more... Sort online - Export/download a QuickMark set from the Turnitin Classic document viewer... Make sure the GradeMark layer is active. Click the QuickMark Manager (key) icon on the QuickMark sidebar. Click the name of a QuickMark set to export it. Click the Import/Export icon (arrow), and then click Export Set... Click the QuickMark set grademark layer is active. Click the QuickMark set to export it. Click the Import/Export icon (arrow), and then click Import Set... Click the Close button to find the file(s) on your device. Click the Import button to view the QuickMark set. Need further guidance? Read more... Online review - Using rubric and assessment forms, rubric scorecards can be used to evaluate students' work based on defined criteria and scales. Assessment forms can be used to provide free form feedback and scores to evaluate students' work based on defined criteria. The category scorecards so that other instructors can upload the category scorecard to their classes. Need further guidance? Read more... Online grading - Entering a grade from the Turnitin Classic document viewer... Click the grade box in the upper-right corner, shown next to the point value of the assignment. e.g. -- /100. Enter a digit in the text box. The digit box automatically displays -- until a digit is entered. Digits entered in this field are stored in the digit book. Review Online - Scaling and dropping grades On your instructor's homepage, click the Grade Book tab. Click the Scale button. Enter a new value in the class title. On the class title. On the class title are stored in the values at the end of the class are 100%. To set the lowest grade for all students, select Yes from the drop-down list, and then click Send. To restore a reduced grade, select No from the drop-down list, and then click Send. Need further guidance? Read more... Online grading - Make ETS e-rater® feedback available to students ETS e-rater® functionality has been added to help instructors evaluate their students' papers. Students cannot see comments (including e-rater®) until the date of the assignment has expired. Since e-rater® technology is integrated with Turnitin's online classification tools, instructors must review a student's paper to load and view the e-rater® comments generated in Turnitin. This ensures that all e-rater® comments are authorized by the instructor before students can access them. To clarify, instructors must access GradeMark in the document viewer as soon as the message date has expired; instructors must wait for the ETS to load e-rater®, ETS and the ETS logo are registered trademarks of Educational Testing Service (ETS) and used under license. PeerMark - Create PeerMark assignment On your instructor's home page, click the class title. Click the Green button + Add assignment. Select PeerMark assignment type, and then click Next Step. Select the paper assignment type, and then click Next Step. Select the paper assignment details, as well as any optional settings, click Save & amp; Continue. Click Edit to select the number of papers each student will view, view, click Save. Click Save & Click Save & Click Save & Continue, and then click The Add Question button. Enter or add your question information in scale or free response format from the library, and then click Save & Click Save & Click S command that you want to open. Click More Actions for the student you want peer review. Click Write Instructor to open the PeerMark - Leave comments on a peer review Within PeerMark, an instructor can respond to the paper they're viewing. A comment is similar to the comments an instructor can write in the margins of a paper. On your instructor's home page, click the class title. Click View for the PeerMark command that you want to open. Click More Actions for the paper you want to leave comments on while reviewing peer review. Click Write Instructor to open the PeerMark Document Viewer. Click anywhere on the paper to make a comment in the text box. Click Save. Need further guidance? Read more... Fix technical problems - Fix technical problems Turnitin works through your computer's Internet browser; No computer installation is required. If you're having problems with Turnitin, systematically follow the steps below to find out the cause of your problem. Make sure your computer meets the minimum system requirements. Try opening turnitin through an alternative Internet browser. Update your Java to the latest version available. Make sure your browser's pop-up block is temporarily disabled while using Turnitin. Add the following URLs to your firewall's secure list: \*.turnitin.com, cdn.turnitin.com, \*.edgecastcdn.net, \*.turnitinuk.com (the \*symbol must also be included). Try temporarily disabling your firewall while you determine the cause of the problem. Many antivirus applications have firewalls built in (for example, McAfee, Norton, or AVG). Close your entire web browser and restart your computer. Open your browser and try reopening turnitin. If your problems persist, you consider opening turnitin through another computer. Technical Problem Solution - Upload issues if an assignment is set to allow a file that is less than 40 MB (or about two million characters), at least 25 words, 400 pages long. Paper must not contain spaces between each letter (l i k e t h i s). If the assignment is set to Allow Only File Types that Turnitin can check for originality, only files that generate similarity reports: Microsoft Word® (.doc/.docx) OpenOffice Text (.odt)2 Google Docs via Google Drive<sup>™</sup> (.gdoc files are NOT acceptable; use Google Drive to upload .gdoc files) WordPerfect® (.wpd) PostScript (.ps/.eps) Adobe® PDF Microsoft PowerPoint® (.pptx, .ppt, .ppsx and .pps) Microsoft Excel® (.xt) Hangul Word Processor file (.hwp) Please note that we do not support: Microsoft Excel® (.xt) Hangul Word Processor file (.hwp) Please note that we do not support: Microsoft Excel® (.xt) Hangul Word Processor file (.hwp) Please note that we do not support: Microsoft Excel® (.xt) Hangul Word Processor file (.hwp) Please note that we do not support: Microsoft Excel® (.xt) Hangul Word Processor file (.hwp) Please note that we do not support: Microsoft Excel® (.xt) Hangul Word Processor file (.hwp) Please note that we do not support: Microsoft Excel® (.xt) Hangul Word Processor file (.hwp) Please note that we do not support: Microsoft Excel® (.xt) Hangul Word Processor file (.hwp) Please note that we do not support: Microsoft Excel® (.xt) Hangul Word Processor file (.hwp) Please note that we do not support: Microsoft Excel® (.xt) Hangul Word Processor file (.hwp) Please note that we do not support: Microsoft Excel® (.xt) Hangul Word Processor file (.hwp) Please note that we do not support: Microsoft Excel® (.xt) Hangul Word Processor file (.hwp) Please note that we do not support: Microsoft Excel® (.xt) Hangul Word Processor file (.hwp) Please note that we do not support (.xt) Hangul Word Processor file (.hwp) Please note that we do not support (.xt) Hangul Word Processor file (.hwp) Please note that we do not support (.xt) Hangul Word Processor file (.hwp) Please note that we do not support (.xt) Hangul Word Processor file (.hwp) Please note that we do not support (.xt) Hangul Word Processor file (.hwp) Please note that we do not support (.xt) Hangul Word Processor file (.hwp) Please note that we do not support (.xt) Hangul Word Processor file (.hwp) Please note that we do not support (.xt) Hangul Word Processor file (.hwp) Please note that we do not support (.xt) Hangul Word Processor file (.hwp) Please not (.xt) Hangul Word Processor file (.hwp) Please of Microsoft Excel (.ods). If you're using an unsupported word processor, you may need to save the file as .txt or .rtf file to upload to Turnitin. If you're using Google Drive \*\* online storage service, third-party cookies in your browser should be allowed, or attempts to sign in to Google Drive to upload from Google Drive fail. Please note that Google Drive functionality is not supported with IE8 or lower. Need further guidance? Read more... Review Turnitin Release Notes We are constantly working to improve our service and perform regular system works correctly during peak filing times. Want to stay up to date on each of our releases? Read more... New feature ideas We love to hear new and innovative ideas on how to improve Turnitin. Let our Product Support team drop an email with FEEDBACK in the title and we'll make sure the right team gets your input. You contact our support team drop an email with FEEDBACK in the title and we'll make sure the right team drop an email with FEEDBACK in the title and we'll make sure the right team drop an email with FEEDBACK in the title and we'll make sure the right team drop an email with FEEDBACK in the title and we'll make sure the right team drop an email with FEEDBACK in the title and we'll make sure the right team drop an email with FEEDBACK in the title and we'll make sure the right team drop an email with FEEDBACK in the title and we'll make sure the right team drop an email with FEEDBACK in the title and we'll make sure the right team drop an email with FEEDBACK in the title and we'll make sure the right team drop an email with FEEDBACK in the title and we'll make sure the right team drop an email with FEEDBACK in the title and we'll make sure the right team drop and we'll make sure the right team drop and we'll make sure the right team d no longer be used as a searchable source. Contact your Turnitin administrator about removing a paper from the Turnitin administrator. Give them the class ID, assignment name, and submission ID associated with the paper. Instead of having to remove papers from the database, you'll find it easier to create commands that don't store submitted documents in the Turnitin database. Simply select No Repository when creating or changing an assignment. Click here for guidelines for repository when creating or changing an assignment inbox, the Turnitin support team may be able to paper. At the bottom of this page, click Increase a ticket to submit your request. Enter the class ID, the assignment name, the student's first and last name, the student's email address, and the submission ID associated with the paper. Note: As a paper removed from the command inbox and no submission is displayed for the student, it is usually possible to restore a paper. However, if a new document is submitted after the newspaper is removed, the new submission overwrote it and cannot be restored. If the No Repository option is selected for this assignment, a 90-day grace period may allow the restored. Submit a request to a Turnitin administrator - Restore a deleted class The Turnitin support team may be able to restore a class that has been removed from an instructor's account. Both instructors and administrators can submit this request. At the bottom of this page, click Increase a ticket to submit your request. Enter the class ID, class title, and 9-digit paper ID of each paper sent to this class. Restoring a class gives you access to Originality Reports, GradeMark, and PeerMark. Note: There is no need to remove a Turnitin class as this prevents students and instructors from accessing previous submissions, grades, and comments. Instead, you'll pass a class by changing the class's end date to a past date (for example, yesterday). Expired classes are archived as view-only, and further changes are not allowed. If the expired class doesn't appear in your class list, make sure that the All Classes or Expired Classes or Expired Classes tab is selected. Any student limit. Submit a request to a Turnitin student limit. access to the user's profile to track online activity. However, if a student believes that a document has been submitted to Turnitin, but it appears to be missing, the submission ID of the newspaper can be used to track the paper. At the bottom of this page, click Increase a ticket to submit your request. Try to include the submission ID. Otherwise, enter the class ID, the title of the assignment, the student's name, and the student's email address. The submission; this may also have been sent to the student's email address. Have the student check their email folders for their digital receipt email. Note: In the future, it may be helpful to advise all students to print out or write down their submission ID then the paper is not accepted, and they will have to go through the process again. Many students make the mistake of uploading a paper, thinking it to be complete. Please note that there is a second step, namely confirming the submission. Request a Turnitin Administrator - Deactivate your account The Turnitin support team can your user profile, provided you prove ownership of the accounts cannot be reactivated. To use Turnitin in the future, you'll need to create a new account. At the bottom of this page, click Increase a ticket to submit your request to a Turnitin administrator -Consolidate multiple accounts The Turnitin support team may be able to combine multiple Turnitin accounts. At the bottom of this page, click Increase a ticket to submit your request. Make sure to include the email address of each account you want to consolidate. of each email address in order to continue the consolidation. Note: Be sure that these accounts need to be consolidated. Once the process is consolidated, the process is consolidated, the process is consolidated. Once the process is consolidated, the process is consolidated, the process is consolidated. quotes, and/or bibliography, and then click Apply Changes. Need further guidance? Read more... Similarity Reports - Except quoted material from the Turnitin Feedback Studio document viewer... Click the filter icon and settings (funnel) on the product toolbar. Choose with the check boxes to exclude quotes and/or bibliography. Click Apply Changes. Need further guidance? Read more... Similarity reports - Except for small matches of the Turnitin Feedback Studio document viewer ... Click the filter icon and settings (funnel) on the product toolbar. Choose to exclude matches less than a certain percentage of words. Click Apply Changes. Need further guidance? Read more... Similarity reports - Generating a new likeness report from the Turnitin Feedback Studio document viewer... Click the filter icon and settings (funnel) on the product toolbar. Click New Report, check the alert information, and then click Refresh. Note: The new report may take several minutes to generate. Need further guidance? Read more... Likeness reports – Downloading reports and digital receipts from the Turnitin Feedback Studio document viewer... Click the Download icon (arrow) at the bottom of the product toolbar. You have three download the view with the corresponding about the paper report and similar information, you must activate their respective layers before downloading the current view. Need further guidance? Read more... Similarity Reports - Request competition document submitted to another institution, you submit a request to this document at another institution. Turnitin does not take care of the paper exchange directly, but we do facilitate the transaction. Due to Turnitin's security and privacy policies associated with the student paper database, this information must be passed from instructor outside Turnitin. From the Turnitin Feedback Studio document viewer... Click the Match Summary icon (chart) on the product toolbar. In the Match Summary side panel, click the arrow next to the student's paper source to reveal the match breakdown. Click on the corresponding interest paper to reveal a pop-up window. In the Full Source Text side panel, click the heading Sent to... to open a new tab or window in your browser. Click on the request to view this paper button after reading the information provided. A request will be sent by e-mail to the other instructor's choice that you'll contact about whether they decide to share the document. If the instructor who receives the request decides to share the paper, the process is as follows: The instructor receives an email requested). At this point they can choose to answer. If they select reply, the original paper must be transferred to the body of the reply email. The instructor who submits the request must have received the instructor's email, which gives them access to the corresponding paper. Communication, at this point, can continue between instructors. Note: While Turnitin tries to make the paper transfer process as simple as possible, there may be problems with the transfer. For example, the receiving instructor might use an email client that strips the content or accidentally overrides or deletes it. Turnitin does not play a role in an application for match paper after the original application has been made. Similarity reports - Excluding sources from the Turnitin Feedback Studio document viewer... Click the match summary icon (likeness score) on the product toolbar. Click the arrow next to the match for which you want to exclude resources. Click the Match Sources Exclude button at the bottom of the split side panel. Use the check boxes to exclude your chosen resources. Click the Exclude button at the bottom of the match distribution side panel. Use the check boxes to exclude your chosen resources. quidance? Read more... Similar reports - View and restore exclusion sources, use the check boxes to create your selection, and then click the Restore button. To restore all excluded resources, click the Restore All button. Your restorations will provide you with an update similarity score. Need further guidance? Read more... Online Review - Create QuickMarks from turnitin feedback studio document viewer... Click the QuickMarks from turnitin feedback studio document viewer... Click the QuickMarks from turnitin feed Click the menu icon (hamburger) in the upper-left corner of the manager window. Select the name of the set in which you want to add a new QuickMark data, and then click Save. You can now apply this QuickMark to a paper by closing the QuickMark manager, selecting the chosen set from the drop-down menu, and then dragging the QuickMark Set from the Turnitin Feedback Studio document viewer... Click the QuickMark icon (check/tick) on the product toolbar. Click here to reveal the drowdown menu in the QuickMarks side panel. Click QuickMark Manager to reopen the manager window. Click the menu icon (hamburger) in the upper-left corner of the manager window. Select a custom QuickMark set (this is a set that doesn't come from Turnitin). Click the menu icon (hamburger) again, and then click Download The Set. Need further guidance? Read more... Sort online - Import/upload a QuickMark set from turnitin feedback studio document viewer... Click the QuickMark icon (check/tick) on the product toolbar. Click the menu icon (hamburger) in the upper-left corner of the manager window. Select a custom QuickMark set (this is a set that doesn't come from Turnitin). Click the menu icon (hamburger) again, and then click Upload Set. Drag and drop your file(s) in QuickMark sets can only be created, viewed, and edited in Turnitin. An instructor can create a .gms file and share this file with you so you can upload it to your Turnitin QuickMark manager for use. Need further guidance? Read more... Online review - Using rubric and scales. Assessment forms can be used to provide free form feedback and scores to evaluate students' work defined criteria. The category scorecards can be created by the account administrator and shared with all instructors in an account. Instructors can also create and share category scorecards so that other instructors can also created by the account. grade box in the upper-right corner, shown next to the point value of the assignment. e.g. -- /100. Enter a digit in the text box. The digit book. Sign In - Deactivate My Account If you want your account deactivated, please contact Turnitin Support by clicking A Ticket Raise at the bottom of this page and be very clear that you want to deactivate your account. Note: After deactivation, your papers are still in the database. If you want your papers are still in the database. If you want your papers are still in the database. See documents from the database. If you want your papers are still in the database. Only the Turnitin administrator can request to remove documents from the database. my grade From your student's home page, click the class name. Click View next to the command for which you want to view your grade. In the Document Viewer, your grade is in the upper-right corner. Need further guidance? Read more... Feedback from my instructor from your student's homepage, click on the class name. Click View next to the command for which you want to view your grade. In the Document Viewer, your grade is in the upper-right corner. Need further guidance? Read more... Feedback from my instructor from your student's homepage, click on the class name. Click View next to the command for which you want to the command for which you wan which you want to view your feedback. In the Document Viewer, make sure grademark is selected in the upper-left corner. See your instructor. Click the comment list icon in the lower-right corner to see all the markers in one location. If a category has been used, click the category icon in the lower-right corner. Scroll down to see the full windows in a new window. Need further guidance? Read more... Feedback - Listen to a speech commant for which you want to view your feedback. In the Document Viewer, make sure grademark is selected in the upper-left corner. If you have a voice comment, click the play icon in the General Comment side panel to listen. Click the pause icon to stop listening. Enroll in a class From your student's home page, click on the Enroll in a class. Enter the class ID and sign in. This can only be obtained from your instructor. Click the pause icon to stop listening. Enroll as a TA Click student from the top of your student homepage and change your user role to Instructor. Click Join a class as a one Assistant The masterclass ID and ta join password is required, and can only be obtained from your instructor. Set the section name and enrollment password. This information is chosen by you. Click Submit. Send - Understand file formats If an assignment is set to allow a file type, Turnitin accepts a file of less than 40 MB, with a minimum of 25 words and less than 400 pages. If the assignment is set to allow only file types that Turnitin can check for originality, Turnitin only accepts files that can generate Originality reports. This includes Microsoft Word® (.doc/.docx), OpenOffice Text (.odt), WordPerfect® (.wpd), PostScript (.ps/.eps), HTML, Hangul Word Processor file (.hwp), rich text format (.rtf), Plain text (.rtt), Google Docs via Google Drive<sup>™</sup>, Adobe® PDF, Microsoft PowerPoint® (.yptx, .ppt, .ppsx, and .pps), Excel Microsoft PowerPoint® (.xts, and .xlsx). Need more information? Read more... Likeness – Viewing My Likeness Report Your Likeness Report will be generated within ten minutes. Each review will generate a new report once every 24 hours. Keep in mind that a delay in receiving a report may indicate that your instructor has chosen to provide it only after they've posted feedback. Click the Class name of your students' home page. Click the right side of the window. Need further guidance? Read more... Similarity - Interpretation of a parable report Turnitin does not check for plagiarism in a piece of work. Instead, we check your work using our database. If there are cases where your writing is similar to or matches one of our sources, we will mark this for your instructor to review. It is perfectly natural that an assignment fits part of our database. If you've used quotes and referenced correctly, there are cases where a match is found. The Similarity Score Index simply makes your instructor aware of any problem areas in your paper; they will then use this as a tool as part of a larger process to determine whether the match is acceptable or not. Need more... Select Peer Evaluation -Select Papers to view Click on the class name of your students' home page. Click Write Reviews for the relevant PeerMark to start viewing your selection. \*The number of links rightfully selects a document that you want to check, the number of documents you've had to check. Selecting a document that you want to view, the A document link that you want to view is selected in the title of the selected document. Need further guidance? Read more... Peer Evaluation - Writing a one Click the class name of your students' home page. Click Write Reviews for the relevant PeerMark assignment, and then click Start Review. From the PeerMark Document Viewer, answer peer review questions in the right panel. Click Save to save your review and return to the PeerMark Document Viewer, just click anywhere on the paper you're viewing. Type your comment, and then click Save. To add composition markers and inline comments, click the comment, and the right panel. Click the Comments tab to view your comments. To delete a comment, click the comment, and then click the recycle bin icon. To edit a comment, click the comment, then click the Edit button, and then change the changes. Need further guidance? Read more... Peer Evaluation - Read reviews Left by My Peers Click on the class name of your student's homepage. Click Read Reviews for the relevant PeerMark assignment, and then click Student. From the PeerMark Document Viewer, you can view your colleagues' responses. Click the Comments tab in the right panel to see all of your colleagues' responses. Click the class name from your student's home page. Click View next to the assignment you want to open in the Document Viewer. Make sure GradeMark is selected in the upper-left corner of the Document Viewer. The main overview in the PeerMark side panel, click the question mark icon. In the All Reviews section, you can see all the answers to PeerMark questions. Click the menu icon to see a list of your colleague's comments. Need further guidance? Read more... Delete a paper Contact your Turnitin instructor about removing a paper from the Turnitin administrator. All requests for paper removal must be submitted in writing by the Turnitin administrator. Enter your instructor with the lesson ID, the name of the command, and the submission ID associated with the document. The submission ID can be found on your digital receipt, in the receipt mail sent after submission. There is no need to remove a document from the database if you just want to submit a revised version of your paper. Contact your instructor about new submissions, which can enable this option. Set up and manage your account - Create a subaccount From your admin's home page, click the new account icon (green +) next to next to Account. Enter an account hame and choose a password to participate. You optionally add a sub-administrator by entering their data. Select the features you want your instructors to use. Customize further options for subaccounts, and then click Submit. Need further guidance? Read more... Set up and manage your account - Turn product features on and off From your admin's home page, click Edit Account you want to edit. Click Edit next to the account you want to edit. Click Edit next to the account you want to edit. Click Edit Account - Turn product features on and off From your admin's home page, click Edit next to the account you want to edit. your account - Add a sub-administrator From your admin's home page, click Edit next to the account you want to edit. Click Edit Account Settings. Enter the submanager is a new or existing Turnitin user, they will be sent a notification email or email with a temporary password to Select one of three options in paper repository options; enable standard instructor repository options, enable extended repository options, or send all documents to the default repository. Click Submit. Need further guidance? Read more... Set up and manage your account - Change source release options in the options for releasing paper sources: Take over the paper source release setting from the parent account, disable Source Release for this account, or Enable Source Release for this account. Click Submit. Need further guidance? Read more... Set up and manage your account you want to configure. If an integration is already configured, click the back errors or the in: or (UK only) Select the check box to agree to the terms and then click Save. After this, you should check the within your admin's home page, click the Not Configured button for the account you want to configure. If an integration is

already configured, click the Configured button for the account you want to configure. In the dashboard, select blackboard direct, Moodle Direct, or LTI API integrations to start or change your LMS. To complete the configuration, fill in the remaining required fields, and then click Save. Need more information? Read more... Set up and manage your account - Change your account - Change your acc information? Read more... Set up and manage your account - Change account privilege password From your admin's home page, click the Edit icon next to the account you want to edit. Find the Join Password field and change the displayed password. Click send to save the change. Note: Instructors who are already enrolled in the account will continue to have access to the Turnitin account even after you change the password for the account. To restrict access to certain instructors, click the Instructors tab. Click the Instructors tab. Click the Add Instructor's information, and then click Submit. Need further guidance? Read more... Manage instructors - Add instructors to a list A instructor list must be 100 or less. The list must be a Microsoft Word, Excel, or plain text, and Excel formatting. On your admin's home page, click the Instructors tab. Click the Upload List button. Choose the file you want to upload, and then click Upload List. View your uploaded list in Turnitin and click Yes, Send. Note: A instructor list must be a Microsoft Word, Excel, or plain text, and Excel formatting. Need further guidance? Read more... Manage Instructors can be locked or unlock instructors can be locked or unlocked from an account they're connected to. On your admin's home page, click the Instructors tab. Click the padlock icon next to the instructor you want to lock or unlock, and then click OK. Need further guidance? Read more... Manage Instructors from your admin's home page, click the Instructors tab. Click the recycle bin icon next to the instructors from your admin's home page, click the Instructors tab. Click the recycle bin icon next to the instructors from your admin's home page, click the Instructor has been removed by the account administrator, the deleted user profile can only re-join the account by being added directly from the instructors page by the account administrator. Need further guidance? Read more... Login I you're a UK admin, go to the Turnitin.com login page. Need further guidance? Read more... Show account limits and active products Click the account name from your admin's home page. The account status page is opened to displayed, as well as the expiration, including the student limit and total active students, are displayed. Need more... Account limits and renewals - Fix student limit issues Multiple enrollments: Multiple enrollments can occur when one student creates a new account for different classes within the same institution. Encourage students to visit the Turnitin support wizard directly and click the Raise a Ticket button at the bottom of this page. Our support team can merge multiple accounts into one, while retaining student submissions, provided the student can prove ownership of each email address. Students must specify which email address they want to continue using in Turnitin and provide the email address for all accounts that require consolidation. Once this process is consolidated, this process is consolidated, this process is consolidated. However, this removes student submissions. Students in expired classes, students in expired classes do not count towards your institution's student limit. If instructors to complete unused classes, students in expired classes, students in your account. Account Statistics - View Account Statistics From the your administrator clicks the Statistics icon next to the account name. To view statistics for all accounts, click the Statistics you want to display, and then click Update Statistics. Need further guidance? Read more... Account Statistics Account Statistics Download account statistics for all accounts, click the Statistics icon next to the account name. To view statistics for all accounts, click the download icon in the upper-right corner of the Statistics section. Click Export Excel. Need further guidance? Read more... Communicate with instructors - Email a specific instructor from your administrator's home page, click the Instructors tab. Click the instructors tab. Click the instructors - Email all rest with instructors tab. Click the instructor stab. instructors on an account From your admin's home page, click the Instructors tab. Click the Email All button. Compose your email, and then click Send. Need further guidance? Read more... QuickMarks, Review Categories, and Form Forms - Create quick marks and markers on your admin's home page, click the Instructors tab. Click the QuickMark Library tab at the top of the Instructors page. Click the + icon to the right of the Save. Within the set you add a set. Enter a title for the QuickMark, and then click Save. Within the set you add a QuickMark, and then click Save. Within the set you add a set. Enter a title for the QuickMark, and then click Save. Check the Share this set available to your instructors. Need further guidance? Read more... QuickMarks, Review Category. Circk the Instructors tab. On the Library/Form tab at the top of the Instructors tab. On the Library/Form tab at the top of the Instructors tab. On the Library tab. Click the Meading/Form Library tab. Click the Meading/Form Library tab. Edit the criterion and scales by clicking on the title, description, and point value boxes. Click anywhere outside the boxes to complete. To add more criteria or scales, click the + icon. Click Save in the lower-right corner of the category scorecard in Microsoft Excel, follow the guidelines below. The heading in the spreadsheet must have the scales of the category as a front row. The heading in the spreadsheet must have the spreadsheet must not have more than 20 scale value columns. The heading in the spreadsheet must not have more than 50 criteria. If you want to use scoring for your category, add it with the Rubric/Form Library. Need more help? Download a sample template here. OuickMarks, Review Categories, and Form Forms - Create forms on your admin's home page, click the Instructors tab. On the Library/Form tab at the top of the Instructors page, click the Heading/Form Library tab. Click the Heading/Form Library tab. Click the Heading/Form Library tab. Click the Heading/Form Library tab. Click the Instructors page, click the Heading/Form Library tab. Click the Instructors page, click the Heading/Form Library tab. Click the Heading/Form Library tab. Click the Heading/Form Library tab. Click the Instructors page, click the Heading/Form Library tab. Click the Instructors page, click the Heading/Form Library tab. Click the Heading/Form Library tab. Click the Heading/Form Library tab. Click the Heading/Form Library tab. the layout form. Need further guidance? Read more... QuickMarks, Rubrics, and Grading Forms - Editing an exported category (.rbc) A category scorecard is exported, the resulting file type stored on your computer has an extension of .rbc - a file type that is only compatible with Turnitin. A category (.rbc) file can be imported, exported, edited, and viewed from the Turnitin system, using the Rubric/Form Library. QuickMarks sets with all instructors affiliated with the institution's account. To share a category or review form, click the name of the account you want to work with. Click the Rubric/Form Library tab at the top of the page and find the category you want to share. Click Share in Account, and then click OK to confirm it. To share a QuickMark set, click the name of the account you want to work with. Click the QuickMark Library tab at the top of the page and find the QuickMark set you want to share. Click Share in Account, and then click OK to confirm it. Note: Sets with lock icons do not have the share option, as they are already available to all instructors by default. Instructors can't change the shared library, but they can use it. Integrations - Configuring an LTI consumers. Many LMS' (e.g. Canvas, Desire2Learn and Sakai) are LTI compliant. The Turnitin Tool supports OriginalityCheck, GradeMark and PeerMark. To use the Turnitin LTI 1.1 API, administrators must include the following items in the LMS specify: Choose a URL for the turnitin paper assignment (also called Configuration URL), based on your location: (UK users only) or (all other users). Please enter your account ID. In. key (configured in the Turnitin LTI integration URL), based on your location: (UK users only) or (all other users). Please enter your account ID. In. key (configured in the Turnitin LTI integration setup). Your shared key is 8 digits long and can be found in your integrations dashboard in Turnitin. To start the Turnitin Tool correctly, you must allow the LMS and Turnitin users are mapped correctly, you must allow the LMS to send the user's email address. Need further LTI guidance? Read more... Integrations - Finding Moodle Guidance Turnitin can be integrated into Moodle using the Moodle Direct V1 or V2 plug-in. These plug-ins provide a Moodle-like experience for delivering Turnitin Originality Checking and GradeMark. PeerMark is only available for V2. Need moodle guidance? Read more... Integrations - Find Blackboard Direct 2.5 plug-in. Blackboard Basic provides access to all Turnitin services (OriginalityCheck, GradeMark, and PeerMark) without having to leave the Blackboard environment or sign in directly to Turnitin. The Direct plug-ins provide a Blackboard-like experience for delivering Turnitin Originality Checking and GradeMark. PeerMark is only available in 2.5. Need blackboard guidance? Read more... Set up and manage your account - Configure an integration in Turnitin From your administrator's home page, click the Unconfigured button for the account you want to configured. If an integration is already configured, select blackboard direct, Moodle Direct, or LTI API integrations to start or change your LMS configuration. Click the name of the LMS that you want to configure. Fill in the required fields in the configuration form: Create a shared key with 8 alphanumeric characters. Enter your institution's IP address or default IP address: 255,255.255,255 Enter a error call back URL or default URL: or (UK only) Select the check box to agree to the terms and click Save. After this, you need to configure the integration in your LMS. Need LMS configuration guidelines? Read more... Set up and manage your account - Set up a shared key From your admin's home page, click the Configured button for the account you want to configure. If an integration is already configured button for the account you want to configured button for the account you want to configured button for the account you want to configured button for the account you want to configured button for the account you want to configured button for the account you want to configured button for the account you want to configured button for the account you want to configured button for the account you want to configured button for the account you want to configured button for the account you want to configured button for the account you want to configure a shared key From your admin's home page, click the Configured button for the account you want to configure a shared key From your admin's home page, click the Configured button for the account you want to configure a shared key From your admin's home page, click the Configured button for the account you want to configure a shared key From your admin's home page, click the Configured button for the account you want to configure a shared key From your admin's home page, click the Configured button for the account you want to configure a shared key From your admin's home page. integrations to start or change your LMS configuration. Create a shared key with 8 alphanumeric characters. The shared key is required to configure a in an LMS. To complete the configuration, fill in the remaining required to configure a in an LMS. integrate with a Learning Management System (LMS) is recommended because it will contain the latest updates available. Before you use a new plug-in, install it in a test environment before applying it to a production site where possible. Go to the Download the plug-in. Click the Documentation link to follow the update/installation instructions for your specific LMS. Follow the administrator manual instructed it in a manual. Generally, the updated plug-in overrides the current file that is used to integrate with the LMS. During installation, turnitin commands are not available and submission to Turnitin commands is also unlikely to become available. The tool will be functional after the upgrade without you having to re-enter it. Turnitin Feedback Studio - Turn or off beta mode. You are asked to confirm this activation. Click Enable to Confirm or Cancel to return to the administrator's home page. Note: If you turn on the feedback studio. This affects all users in this account. Individual users still have the ability to switch between Classic Turnitin and Feedback Studio from the document viewer. Should the Feedback Studio (Beta Mode) be disabled, all instructors and students in this account will by default return to Classic Turnitin Feedback Studio (Beta Mode)? Read more... Turnitin Feedback Studio – Using the beta across multiple accounts For users who are connected to more than one account, their access to Turnitin Feedback Studio (Beta Mode) depends on their administrator having enabled the beta on or off. An instructor or student can access both the Feedback Studio and the Classic version of Turnitin in one instance because his accounts can be managed by more than one administrator. Need more guidance in managing the Turnitin Feedback Studio (Beta Mode)? Read more... Fix technical problems Turnitin works through your computer installation is required. If you're having problems with Turnitin, you systematically take the steps below to find out the cause of your problem. Make sure your computer meets the minimum system requirements. Try opening turnitin through an alternative Internet browser. Update your Java to the latest version available. Is. Your browser's pop-up blocker is temporarily disabled while using Turnitin.com, \*.edgecastcdn.net, \*.turnitinuk.com (the \*symbol must also be included). Try temporarily disabling your firewall while you determine the cause of the problem. Many antivirus applications have firewalls built in (for example, McAfee, Norton, or AVG). Close your entire web browser and try reopening turnitin. If your problems persist, you consider opening turnitin through another computer. Review Turnitin Release Notes We are constantly working to improve our service and perform regular system updates to implement new features, fix any bugs, and ensure that the system works correctly during peak filing times. Want to stay up to date on each of our releases? Read more... Create new feature suggestions We'd like to hear new and innovative ideas on how to improve Turnitin. Let our Product Support team drop an email with FEEDBACK in the title and we'll make sure the right team gets your input. You contact our support team at tiisupport@turnitin.com Submit a request to Turnitin database so that it can no longer be used as a searchable source. For contractual reasons, all requests for paper removal must be submitted in writing by the Turnitin administrator. At the bottom of this page, click Increase a ticket to submit your request. Make sure that the class ID, assignment name, and submission ID associated with the paper are included. You will then receive a ticket confirmation by e-mail. In order to validate your request, you must respond to this email, which allows us to match your reply to the address with the email address that is stored for you in the file. Note: Instead of having to remove documents from the database. They must not select a repository when creating or changing an assignment. Click here for guidelines for repository options. Submit a request to submit turnitin support - Restore a paper If an instructor has accidentally removed a student paper. At the bottom of this page, click Increase a ticket to submit your request. Enter the following information: class ID, assignment name/title, student first and last name, the student's email address and, if known, their submission ID. Note: If a document has been removed from the assignment's inbox and no submission is displayed for the student, it is usually possible to restore a paper. However, if a new document has been submitted after the removal, it will be overwritten by the new submission and cannot be recovered. If the No Repository option is selected for this assignment, a 90-day grace period may allow the restoration of a paper. on day 91, the deleted paper is removed from our database and cannot be restore a class that has been removed from an instructor's account. Both instructors and administrators can submit this request. At the bottom of this page, click Increase a ticket to submit your request. Make sure the instructor's full name and email address are included. You must also specify the class ID, title, and 9-digit paper ID of a paper sent to this class. Restoring a class gives you access to Originality Reports, GradeMark, and PeerMark. Note: Please note that there is no need to remove a Turnitin class as this prevents students and instructors from accessing previous submissions, grades, and comments. Instructors can instead take a lesson by changing the class's end date to a past date (for example, yesterday). Expired classes are archived as view-only, and further changes are not allowed. If the expired class doesn't appear in your class list, make sure that the All Classes or Expired Classes tab is selected. Any student enrolled in an expired class does not count toward your school's Turnitin student limit. Make a request for Turnitin student believes that a document has been submitted to Turnitin, but it appears to be missing, the submission ID of the newspaper can be used to track the paper. At the bottom of this page, click Increase a ticket to submit your request. Make sure the submission ID is included. The submission ID is included. The submission ID can be found on the digital receipt of a paper, which would have appeared on the screen after submission; this may also have been sent to the student's email address. Have the student check their email folders for their digital receipt email. Note: In the future, it may be helpful to advise all students to print out or write down their submission. If they don't see the submission ID, the paper is not accepted, and they will have to go through the process again. Many students make the mistake of uploading a paper, thinking to be complete. Please note that there is a second step, namely confirming the submission. Submit a request to Turnitin Support - Deactivate your user profile, provided you prove ownership of the account. At the bottom of this page, click Increase a ticket to submit your request. Note: accounts cannot be reactivated. To use Turnitin in the future, you'll need to create a new account. Request Turnitin Support - Change the account name, and then click Edit Account Settings. Enter the email address, first name, and last name of the new administrator, and then click Send. If you no longer have an account administrator available for your institution... Fax us the request on the official letterhead of your institution, including your name, job title and signature. You must also include the name, email address, and phone number of the previous administrator. Fax to our primary fax line: (510) 764-7612, alternative fax rule (and for international requests): (510) 764-7613, or UK application fax line: 0845 643 9015. You can also scan the document and email to tiisupport team may be able to combine multiple Turnitin accounts. At the bottom of this page, click Increase a ticket to submit your request. Make sure that the email address of each account used is included. You must also provide the email address in order to continue the consolidation. Note: Be sure that these accounts need to be consolidated. Once the process is consolidated, the process cannot be undone. Below is a list of FAQs for Turnitin administrators who want to know more about Google Single Sign-On. What is Google Single Sign-On. What is Google Single Sign-On (SSO)? Google Single Sign-On. What is Google Single Sign-On (SSO)? credentials. Only users who can access Turnitin through turnitin.com or turnitinuk.com are eligible for Google SSO. Watch this video for what the login looks like. How can I sign up for Google SSO? Sign in to your admin's home page. Go to the account settings page for an active account. Click the link for the Google SSO? Sign in to your admin's home page. Go to the account settings page for an active account. Click the link for the Google SSO? Sign in to your admin's home page. Go to the account settings page for an active account. Click the link for the Google SSO? Sign in to your admin's home page. page. Please complete the registration form. Within 10 business days of completing the form, you will receive an email confirming that we have finished setting up and you will start logging in via Google SSO. When is Google SSO sign in with Google SSO sign in with Google button will appear on turnitin.com and turnitinuk.com at the end of January and will be visible to anyone site. What happens if my school wants to use Google SSO and is part of a larger district or organization? Contact your district's technical administrator before the enrollment form to ensure that your district or organization? Contact your district at Turnitin. Then search for the account ID under the Accounts tab on the administrator's home page - see the red box below. Are there any costs associated with using Google SSO for free. Who should I contact for questions about filling out the registration form? Send an email tiisupport@turnitin.com for guestions about the form. Product Documentation Documentation Solved Issue